# Créer un compte sur La Poste & Documenter KeePass

Je désire acheter des timbres de collection récents sur Internet. Je sais que La Poste propose ce service.

Je fais une recherche avec :

## "la poste" timbres

Remarquer :

- les guillemets qui entoure La Poste pour en faire un critère global ;
- l'absence de majuscules.

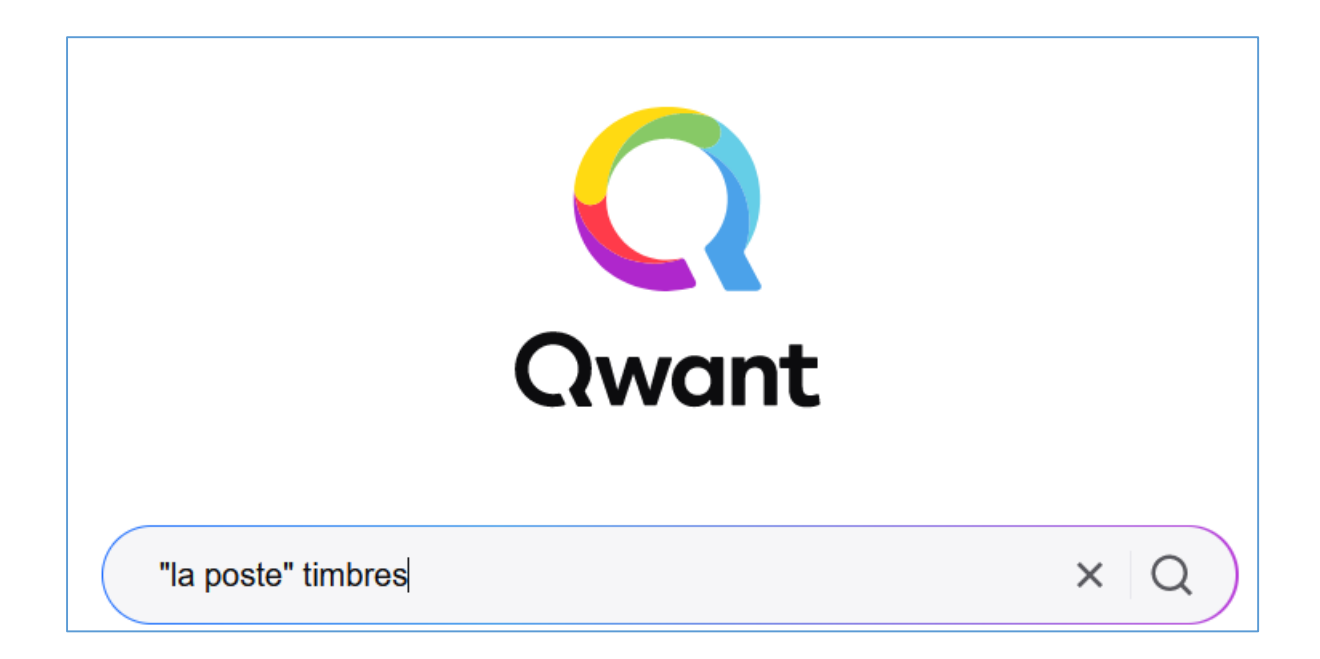

## La réponse :

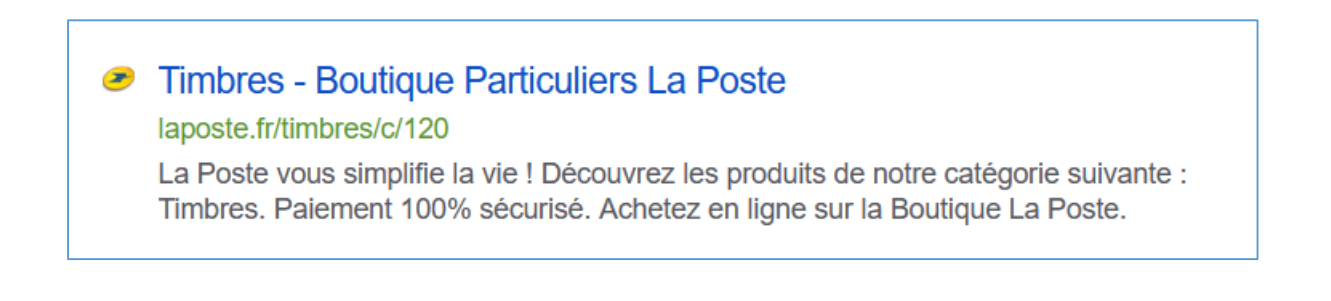

Je me connecte, j'accepte les cookies. Je peux regarder les timbres récents en vente aujourd'hui. Je me décide d'acheter.

Première chose à faire, ouvrir un compte. Dans le ruban entête, je repère l'Espace client. Je clique dessus :

| Accès rapides | Particuliers | ~ | <mark>ث</mark> | B Espace client<br>Se connecter | ? Aide | LaPoste.net | Le Groupe 🛛 🗸 |
|---------------|--------------|---|----------------|---------------------------------|--------|-------------|---------------|
|               |              |   |                | ICI                             | J      |             |               |
|               |              |   |                |                                 |        |             |               |

Un menu apparait. Je clique sur "Créer mon compte La Poste" :

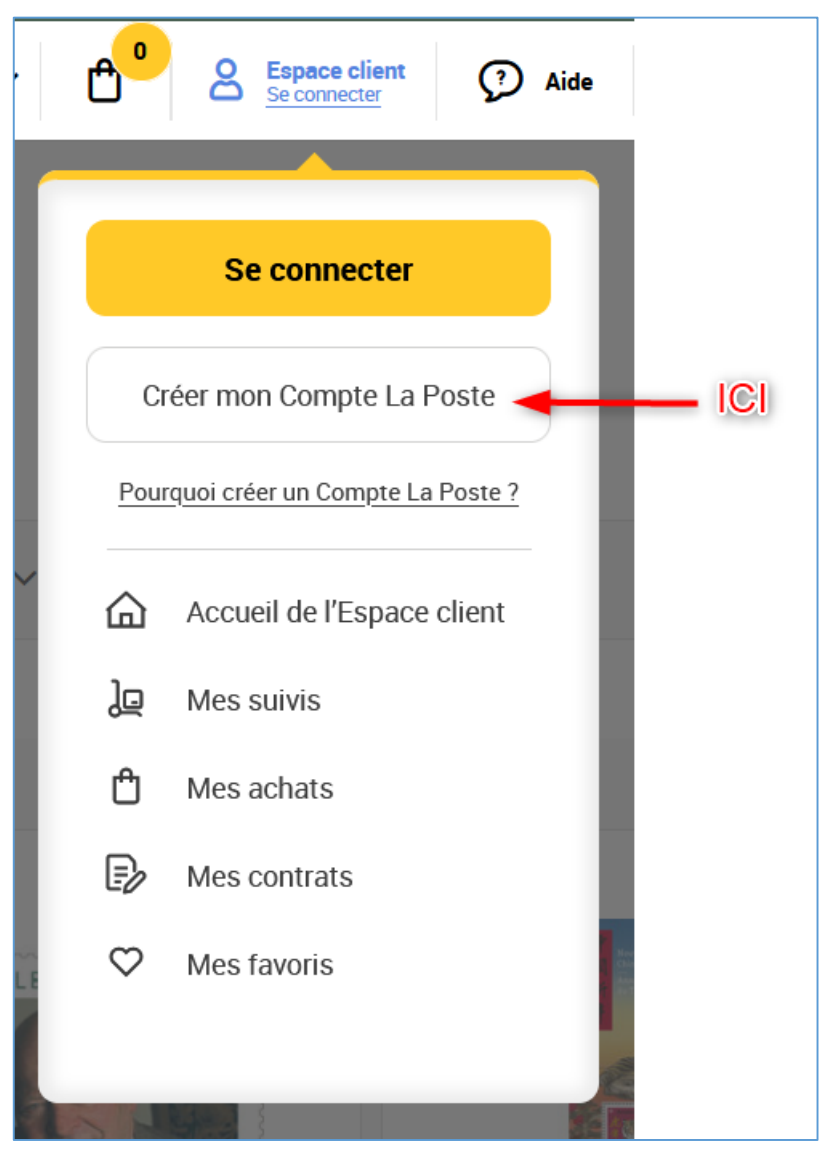

J'ouvre KeePass et sélectionne le groupe dans lequel je vais ranger ce site (au besoin, j'en crée un si aucun ne convient). Clic droit dans la zone des entrées :

| 25 |
|----|
|    |
|    |
|    |

#### Un menu apparait, cliquer sur "Ajouter une entrée" :

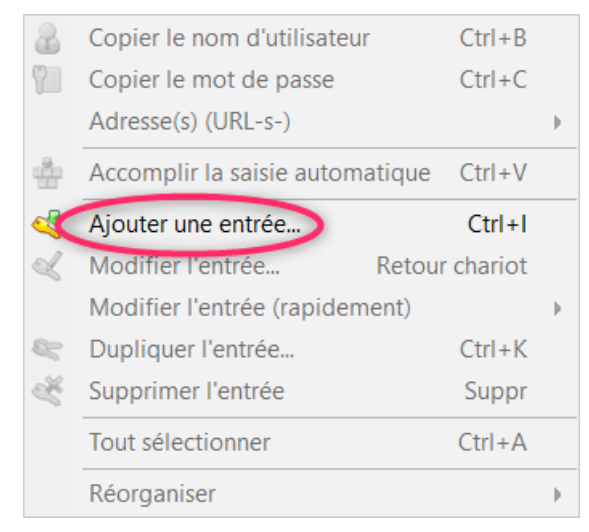

## La fenêtre pour documenter l'entrée :

| Ajouter une entrée                                                                        | ×         |
|-------------------------------------------------------------------------------------------|-----------|
| Ajouter une entrée<br>Créer une nouvelle entrée de mot de passe.                          | U.        |
| Général Avancé Propriétés Saisie automatique Historique<br>Titre :<br>Nom d'utilisateur : | Icône : 🤌 |
| Mot de passe :                                                                            |           |
| Confirmation :                                                                            | <         |
| Qualité : 103 bits                                                                        | 20 car. 🕥 |
| Adresse (URL) : 4                                                                         |           |
| Remarques : 5                                                                             |           |
| Expire le : 24/01/2022 00:00:00                                                           |           |
| S Outils 6 OK                                                                             | Annuler   |

Je documente le Titre (1) = La Poste

Sur le navigateur, une fenêtre s'est ouverte :

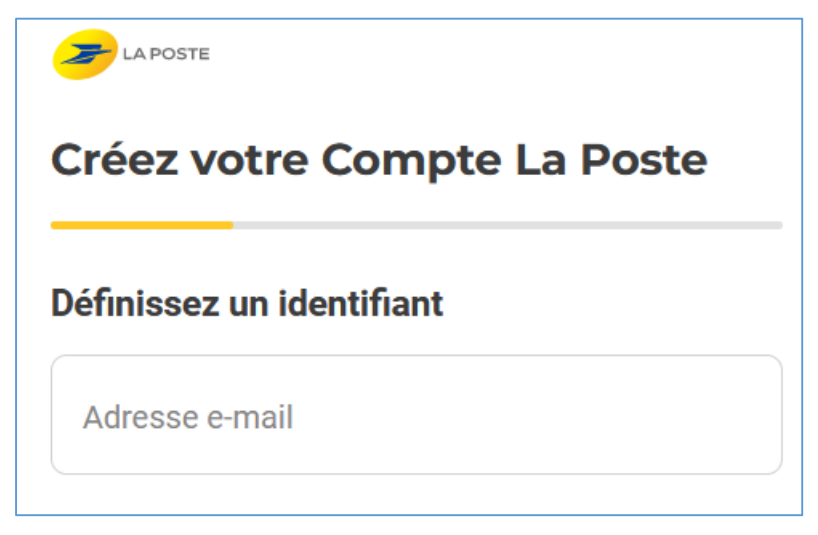

Je donne l'adresse mail et la copie dans l'entrée associé de KeePass (2) :

| Définissez un identifiant                  |                                                                                                    |
|--------------------------------------------|----------------------------------------------------------------------------------------------------|
| Adresse e-mail<br>clubjulesferry@orange.fr | Titre :     La Poste       Nom d'utilisateur :     clubjulesferry@orange.fr       Mot de passe :     •••••••••••••••••••••••••••••••••••• |

Côté "La Poste", cliquer sur "Continuer" :

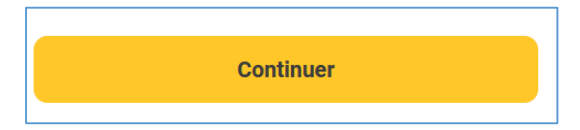

La Poste envoie un mail à l'adresse contenant un code de vérification et affiche :

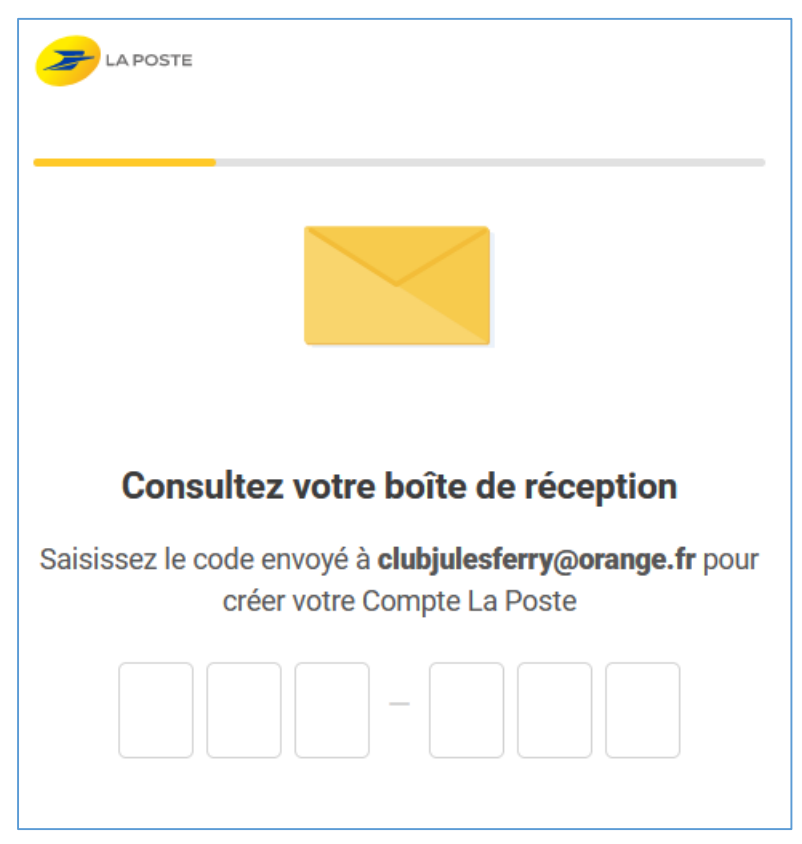

## Aller sur la boite mail :

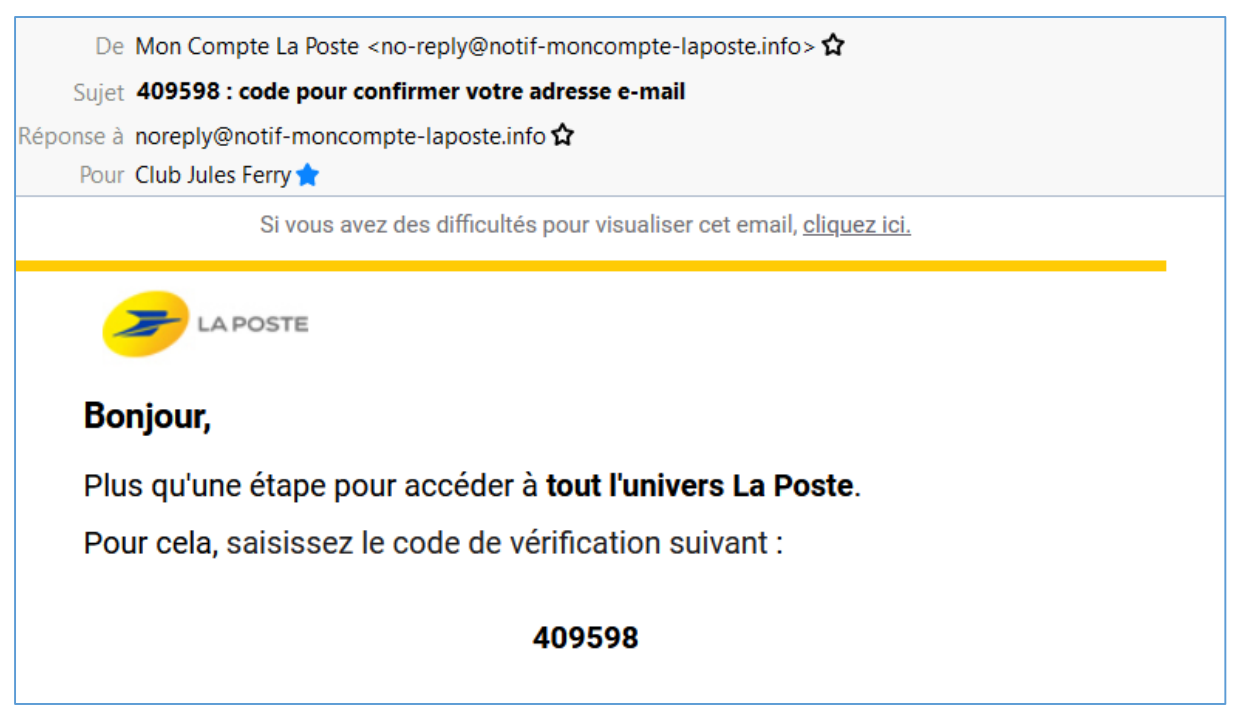

Documenter le code sur La Poste. Cliquer sur "Continuer" :

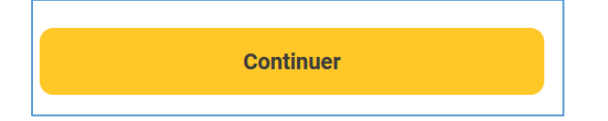

La Poste demande de définir le mot de passe et précise sa constitution :

| Créez votre Compte La Poste                                      |              |  |  |  |
|------------------------------------------------------------------|--------------|--|--|--|
| Définissez un mot de pa                                          | sse          |  |  |  |
| Mot de passe                                                     |              |  |  |  |
| Le mot de passe doit contenir<br>Une minuscule  Une majuscule  ( | au minimum : |  |  |  |

Revenir côté KeePass et ouvrir le générateur de mot de passe (3)

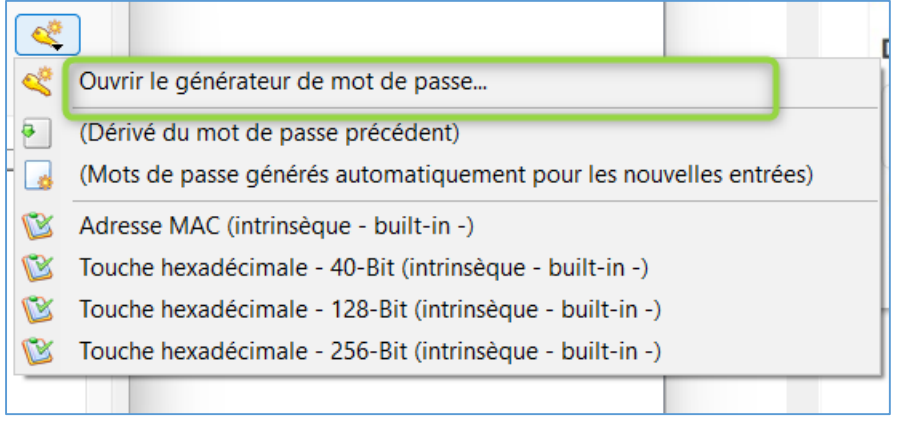

Donner les paramètres demandés au générateur (le nombre de caractères est fixé à 16) :

| Générer en utilisant un jeu de caractères : |                                        |  |  |
|---------------------------------------------|----------------------------------------|--|--|
| Longueur du mot de passe généré :           | 16 🗬                                   |  |  |
| 🗹 Majuscules (A, B, C,)                     | Espace ()                              |  |  |
| 🗹 Minuscules (a, b, c,)                     | 🔲 Spéciaux (!, \$, %, &,)              |  |  |
| ✓ Chiffres (0, 1, 2,)                       | □ Parenthèses ([, ], {, }, (, ), <, >) |  |  |
| Trait d'union, signe moins, tiret (-)       | 🗌 Supplément latin-1 (Ă, μ, ¶,)        |  |  |
| Trait de soulignement, souligné (_)         |                                        |  |  |

Cliquer sur le bouton OK. Le mot de passe est documenté. Cliquer sur les 3 points pour qu'il s'affiche et le copier :

| Titre :           | La Poste                   | Icône : | $\triangleright$ |   |
|-------------------|----------------------------|---------|------------------|---|
| Nom d'utilisateur | : clubjulesferry@orange.fr |         |                  |   |
| Mot de passe :    | XGq6nGmXEGiYls12           |         | ••• [0           | X |
| Confirmation :    |                            |         | <b>«</b>         |   |
| Qualité :         | 85 bits                    | 16 car. | 1                |   |
| Adrosso (LIDL) ·  | https://www.loposto.fr/    |         |                  |   |

Le coller sur la fenêtre de La Poste, tous les voyants sont au vert :

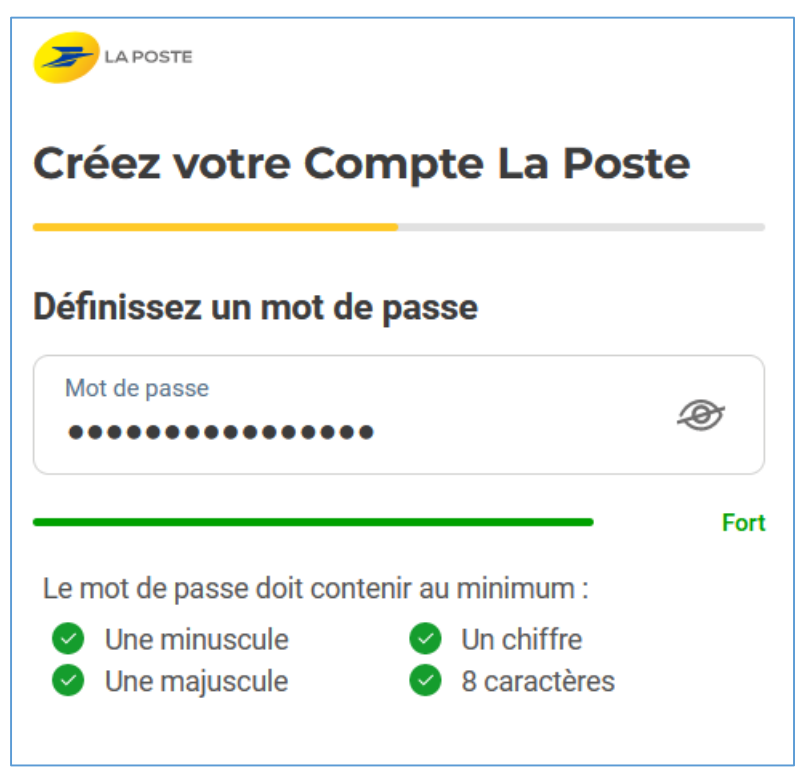

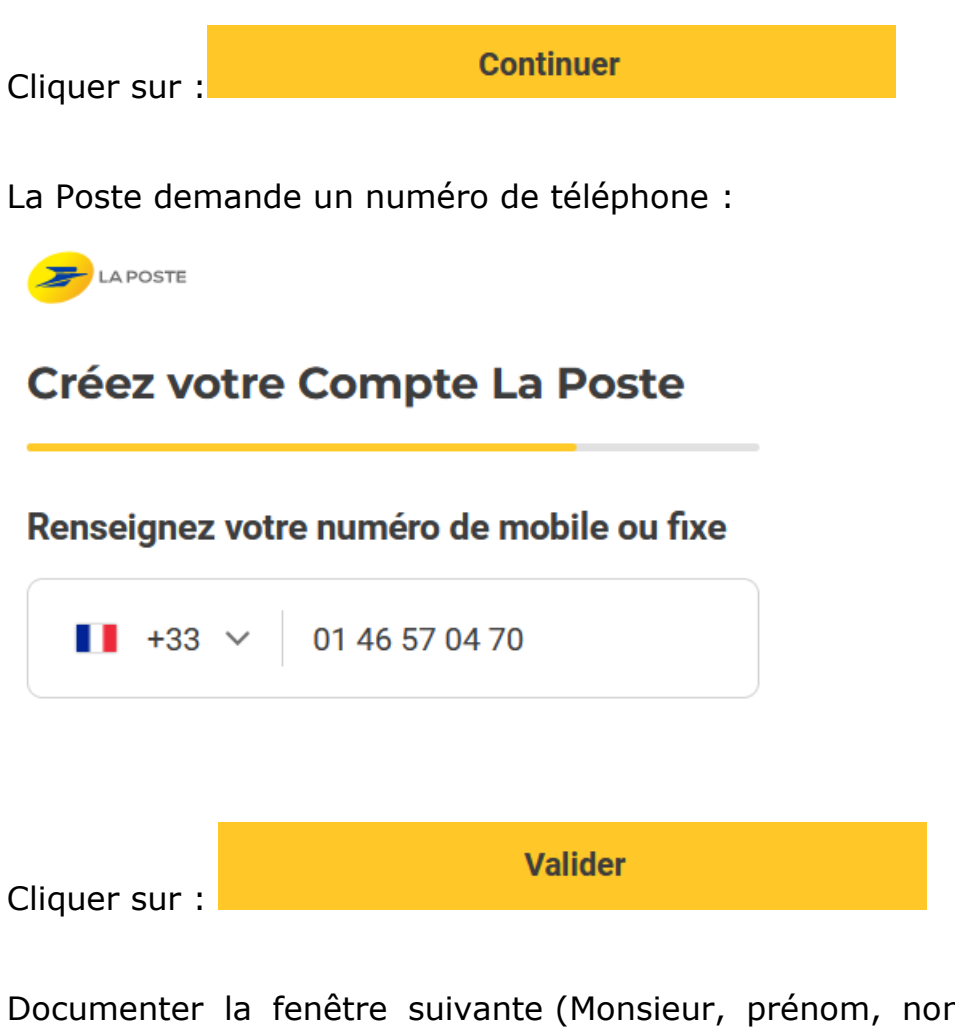

Documenter la fenêtre suivante (Monsieur, prénom, nom et cocher les conditions générales) et cliquer sur "Créer mon compte" :

| réez votre Com                                                                                                    | npte La Poste                                                                        |
|----------------------------------------------------------------------------------------------------|--------------------------------------------------------------------------------------|
| Madame                                                                                                    | Monsieur                                                                             |
| Prénom<br>Christian                                                                                                    |                                                                                      |
| <sub>Nom</sub><br>Chassan                                                                                              |                                                                                      |
| Je souhaite recevoir des<br>Poste et ses filiales par v<br>J'accepte les <b>Conditions</b><br><b>Compte La Poste</b> . | offres commerciales de La<br>voie électronique.<br><b>Générales d'Utilisation du</b> |
| Créer mo                                                                                                    | n compte                                                                             |

#### La Poste envoie un mail :

De Mon Compte La Poste <no-reply@notif-moncompte-laposte.info>☆

Sujet Bienvenue dans votre nouveau compte La Poste

Réponse à noreply@notif-moncompte-laposte.info

Pour Club Jules Ferry 🔶

Si vous avez des difficultés pour visualiser cet email, cliquez ici.

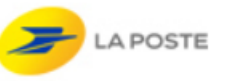

## Bonjour Christian,

Bienvenue dans l'univers La Poste, nous vous remercions de votre confiance.

Vous pouvez dès à présent **accéder à l'ensemble des services de La Poste**, et bénéficier d'une meilleure expérience en ligne, en bureau de poste et auprès de votre facteur.

**Votre identifiant** pour vous connecter à tout moment : clubjulesferry@orange.fr

Vous souhaitez en savoir plus ? Découvrez comment <u>le Compte</u> <u>La Poste vous simplifie la vie au quotidien</u>.

A bientôt sur les services La Poste ! L'équipe Mon Compte

La Poste vous a envoyé cet e-mail à l'adresse clubjulesferry@orange.fr en tant qu'utilisateur des services en ligne de La Poste.

© LA POSTE - Tous droits réservés - Mentions légales.

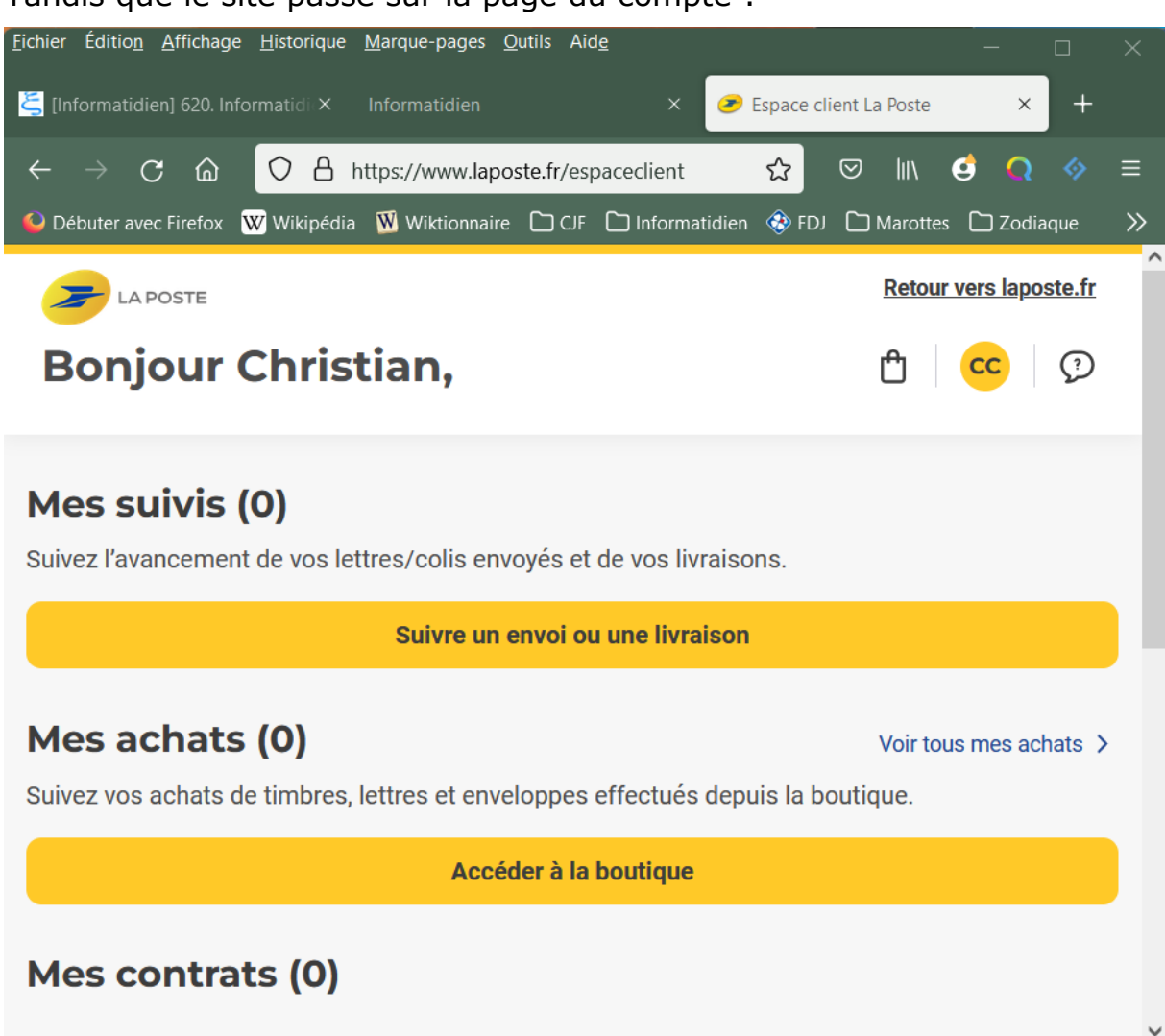

#### Tandis que le site passe sur la page du compte :

#### Cliquer sur "Retour vers La Poste.fr"

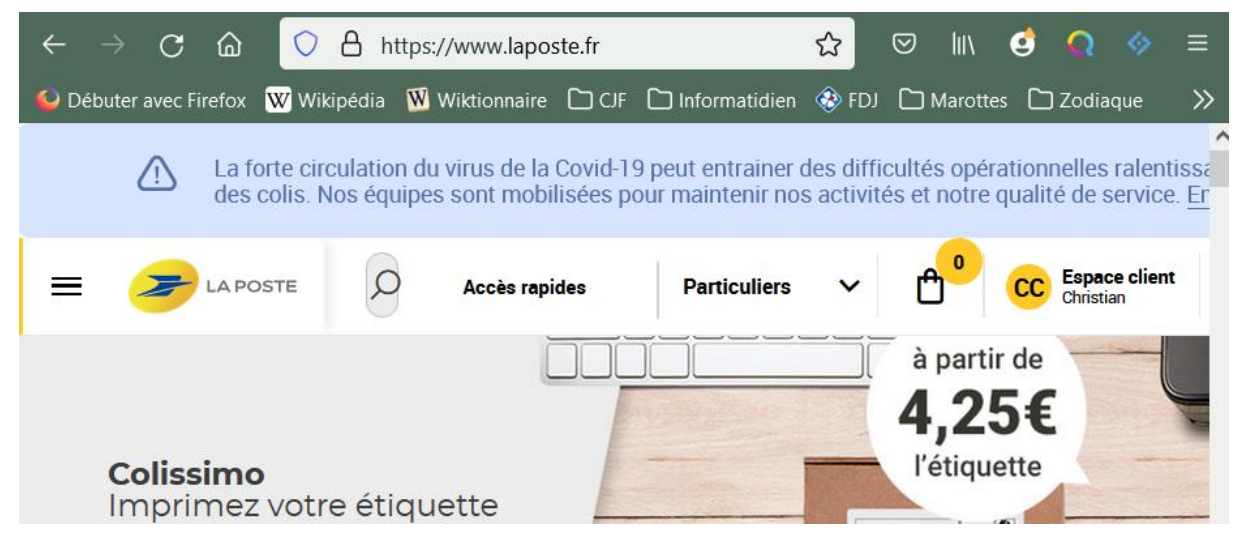

Copier l'URL pour renseigner KeePass. En profiter pour mettre les remarques importantes sur les renseignements demandés :

Le compte est au nom de Christian Chassan

Le numéro de téléphone : 01 46 57 04 70

| Général Avancé    | Propriétés Saisie automatique Historique                                             |
|-------------------|--------------------------------------------------------------------------------------|
| Titre :           | La Poste Icône : 🤌                                                                   |
| Nom d'utilisateur | : clubjulesferry@orange.fr                                                           |
| Mot de passe :    | ••••                                                                                 |
| Confirmation :    | ••••••                                                                               |
| Qualité :         | 85 bits 16 car. 🕤                                                                    |
| Adresse (URL) :   | https://www.laposte.fr/                                                              |
| Remarques :       | Le compte est au nom de Christian Chassan<br>Le numéro de téléphone : 01 46 57 04 70 |
| Expire le :       | 24/01/2022 00:00:00                                                                  |
| 🚿 Outils          | OK Annuler                                                                           |

## Cliquer sur le bouton OK.

| Titre      | Nom d'utilisateur        | Mot de passe | Adresse (URL)           | Remarques                                                                         |
|------------|--------------------------|--------------|-------------------------|-----------------------------------------------------------------------------------|
| 🔑 La Poste | clubjulesferry@orange.fr | ******       | https://www.laposte.fr/ | Le compte est au nom de Christian Chassan Le numéro de téléphone : 01 46 57 04 70 |

Ne pas oublier de se déconnecter.

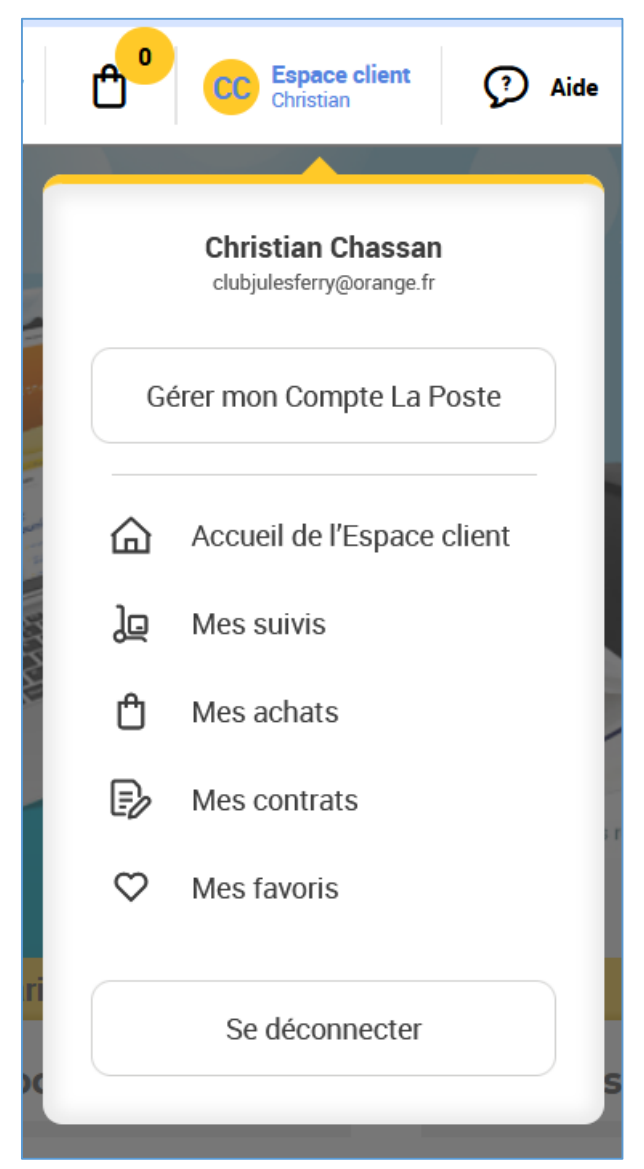

Pour se reconnecter :

- Ouvrir KeePass
- Afficher l'entrée « La Poste »
- Double-clic sur l'URL :
  - 1. le navigateur par défaut s'ouvre et se connecte au site ;
  - 2. Cliquer deux fois de suite sur « Se connecter » ;
  - 3. Positionner le curseur sur « Adresse e-mail ».
- Accomplir la saisie automatique :
  - 1. Les différents champs se documentent ;
  - 2. Vous êtes sur votre compte « La Poste ».